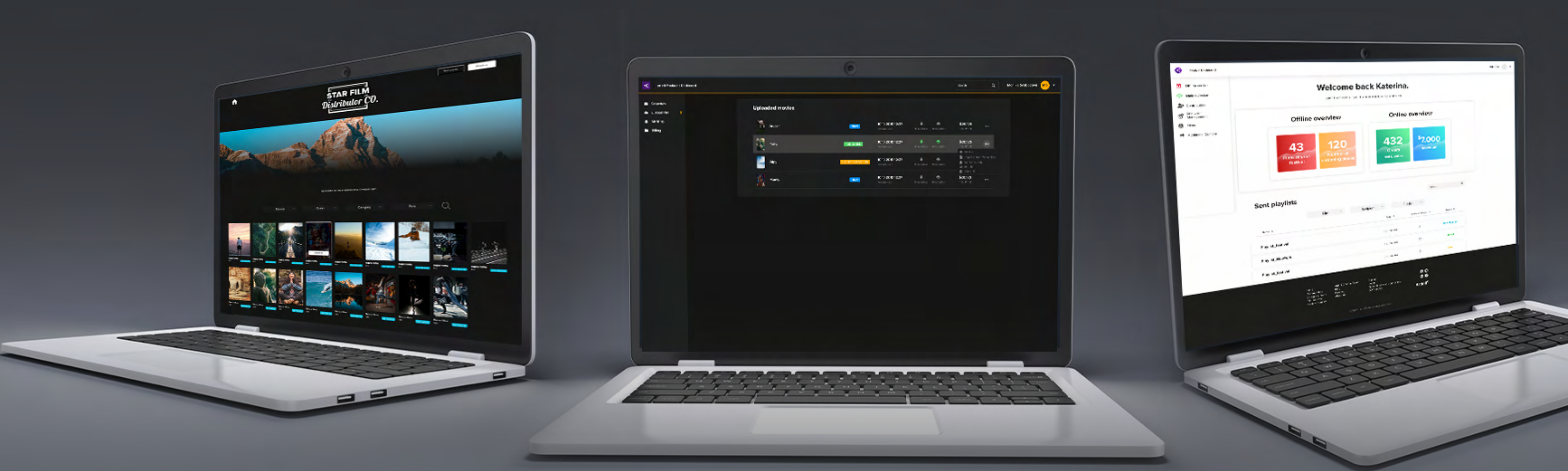

#### HOW TO SEND FILMS OR PLAYLISTS ALL OVER THE WORLD

# Artini<sup>¢</sup> FILM DISTRIBUTION PLATFORM

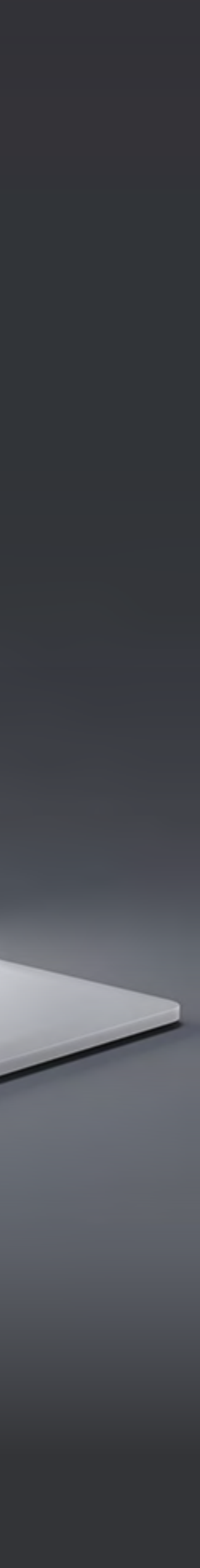

# CONTENTS

#### How to send individual films or playlists?

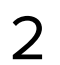

### What you need to know before you try to send a film or a playlist:

Films or playlists delivered via the Artinii system can only be played via the proprietary Artinii Cinema **Player**. The player is available as a free download from the Microsoft Store or a the Artinii website for macOS.

The user has to have a screening place set up in his Artinii account. The user agrees to T&C stating that the screening place details (location and capacity) match the actual location.

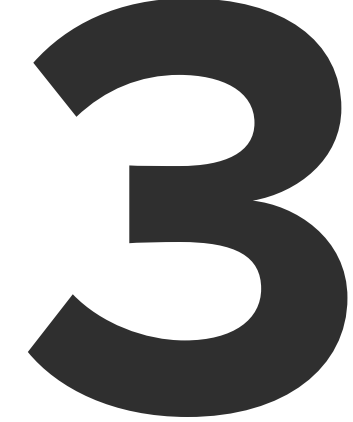

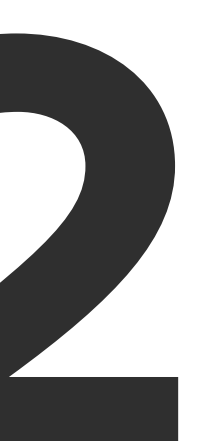

If you wish to add a film to your AFDP, you or one of your submitters must first upload it to an Artinii.pro account.

# Artini<sup><sup>4</sup></sup> Pro

## What is Artinii.pro?

Artinii.Pro is a one stop shop for all film industry professionals. When it comes to digital film distribution, selling licenses for public screenings, VOD solutions and film festivals, Artinii.Pro hosts all the tools offer all the solutions.

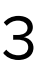

| $\sim$                |                                                                                                    | <ul> <li>✓ Film distribution platform   Artinii × +</li> <li>← → C △ ● www.artiniifilmfestival.artinii.com/admin</li> <li>✓ Artinii Film Festival Dashboard</li> <li>✓ Submitters</li> <li>✓ Films</li> </ul> | Would you like to ca |
|-----------------------|----------------------------------------------------------------------------------------------------|----------------------------------------------------------------------------------------------------|----------------------|
| HOW TO SEND A PLAYLIS | You can either send individual films or you can create playlists and send out those. Playlists can contain additional videos from the Pre & Dost Rolls section. | <ul> <li>Pre &amp; Post Rolls</li> <li>VOD</li> <li>Content delivery</li> <li>Playlists</li> <li>Send Content</li> <li>Public<br/>Screenings</li> <li>Recipients<br/>Management</li> </ul>                    | Playlists            |

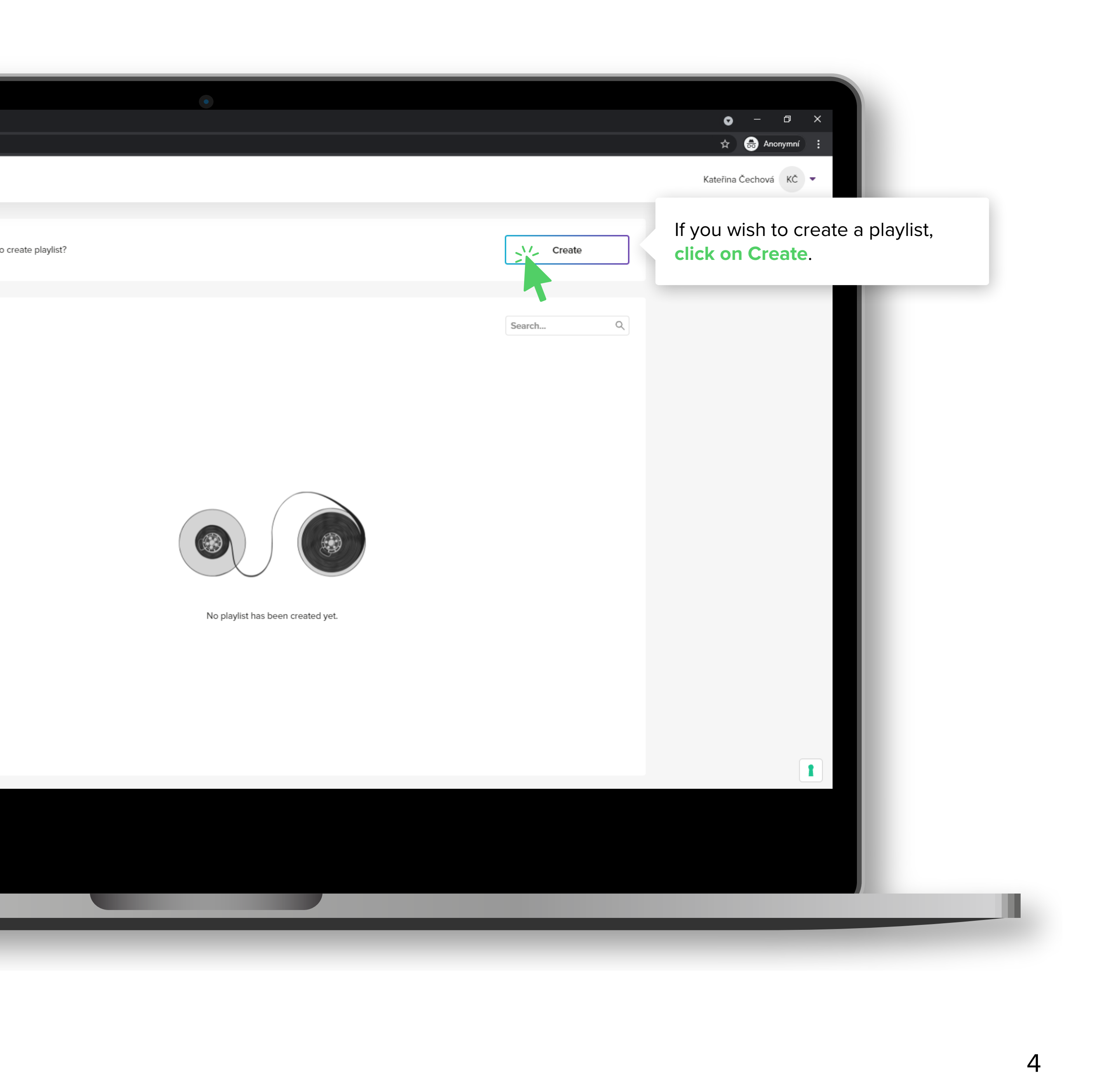

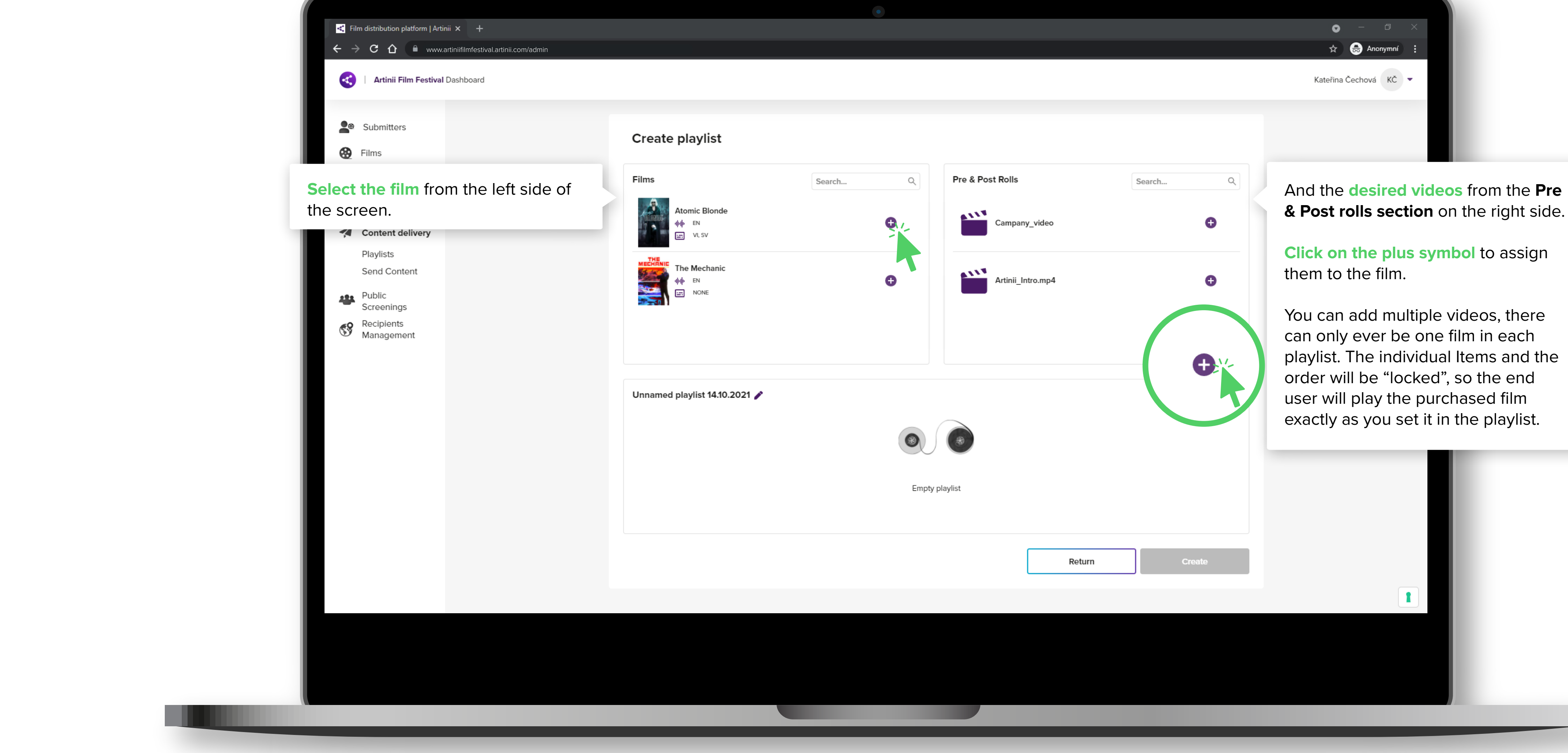

HOW TO SEND A PLAYLIST?

|       | • - • ×               |
|-------|-----------------------|
|       | 🖈 👼 Anonymní 🗄        |
|       | Kateřina Čechová KČ 🔻 |
|       |                       |
| ylist |                       |
|       |                       |

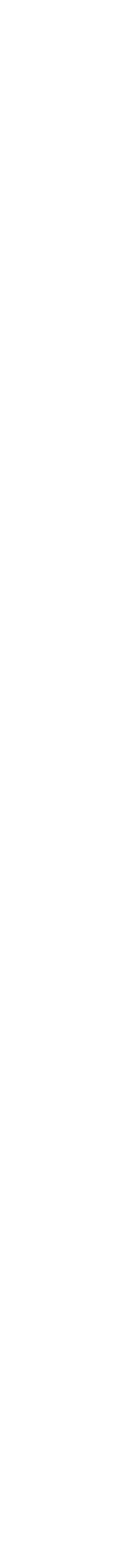

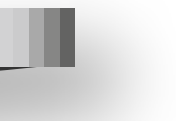

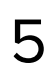

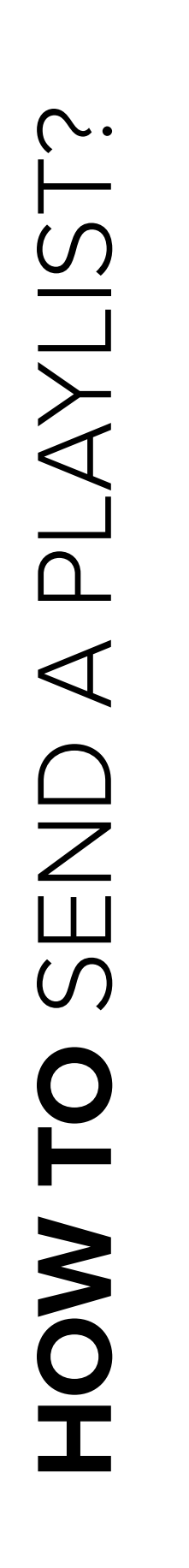

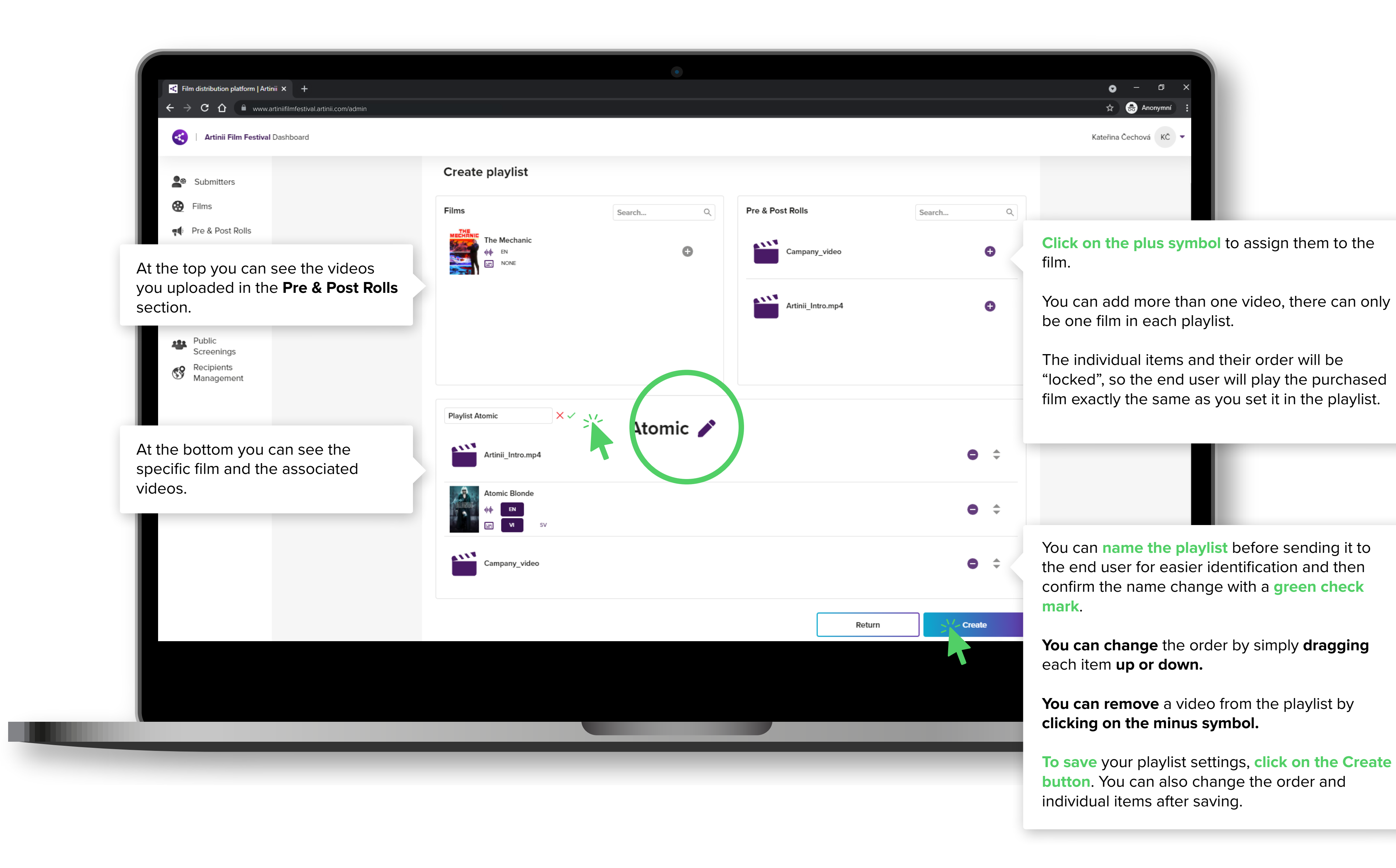

![](_page_5_Picture_2.jpeg)

![](_page_5_Picture_3.jpeg)

![](_page_6_Picture_1.jpeg)

|                                                       |                                                                                                    | <ul> <li> <ul> <li></li></ul></li></ul> |
|-------------------------------------------------------|----------------------------------------------------------------------------------------------------|-----------------------------------------|
| <b>s or films</b><br>Delivery<br>Select film/playlist | 2 Recipients<br>Select recipients                                                                     | 3 Summary<br>Confirm your selection     |
| ic<br>2 PRE & POST ROLLS                              | Select Bunny and the Bull                                                                             | Select                                  |
|                                                       | E. CS<br>E. CS<br>Atomic Blonde<br>↓↓↓ EN<br>E. FR, EO<br>The Internship<br>↓↓↓ EN<br>E. CS<br>CS, PL | Select Click Select.                    |
|                                                       | The Terminator<br>↓↓↓ EN<br>CS<br>The Deep Water<br>↓↓↓ EN<br>CS<br>The Deep Water<br>↓↓↓ EN<br>CS    | Select Select                           |
|                                                       |                                                                                                    |                                         |

![](_page_6_Picture_3.jpeg)

![](_page_6_Picture_4.jpeg)

![](_page_6_Picture_5.jpeg)

![](_page_7_Figure_1.jpeg)

![](_page_7_Picture_2.jpeg)

| Artinii Film Festival Dashboard |                                       |  |  |  |
|---------------------------------|---------------------------------------|--|--|--|
| Submitters                      | Send playlists or films               |  |  |  |
| Films                           | Movio                                 |  |  |  |
| ¶¶: Pre & Post Rolls            | 1 Atomic Blonde                       |  |  |  |
|                                 | EMA                                   |  |  |  |
| Plavlists                       |                                       |  |  |  |
| Send Content                    |                                       |  |  |  |
| Public<br>Screenings            | Artinii                               |  |  |  |
| Recipients<br>Management        | martin.p@artinii.com                  |  |  |  |
| Indiageneite                    | AA, ASF • Londýn, Velká Británie • 24 |  |  |  |
|                                 |                                       |  |  |  |
|                                 |                                       |  |  |  |
|                                 |                                       |  |  |  |
|                                 |                                       |  |  |  |
|                                 |                                       |  |  |  |
|                                 |                                       |  |  |  |
|                                 |                                       |  |  |  |
|                                 |                                       |  |  |  |
|                                 |                                       |  |  |  |
|                                 |                                       |  |  |  |

![](_page_8_Picture_2.jpeg)

![](_page_8_Picture_3.jpeg)

![](_page_9_Picture_1.jpeg)

10